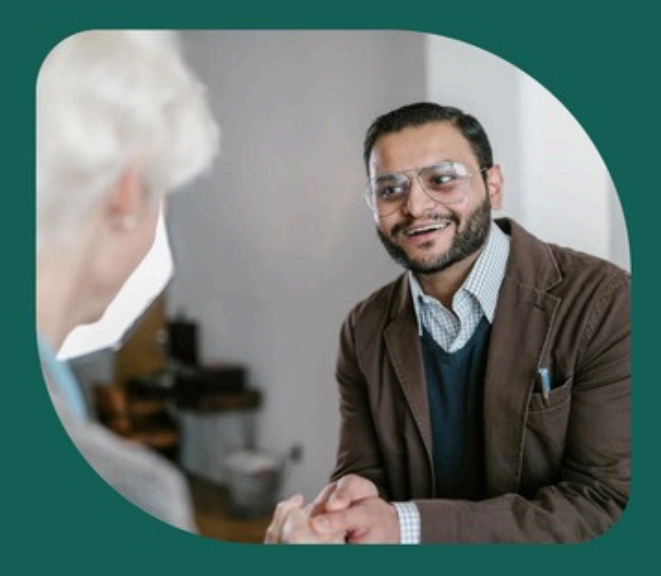

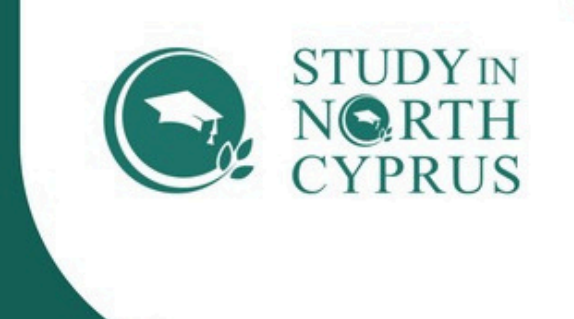

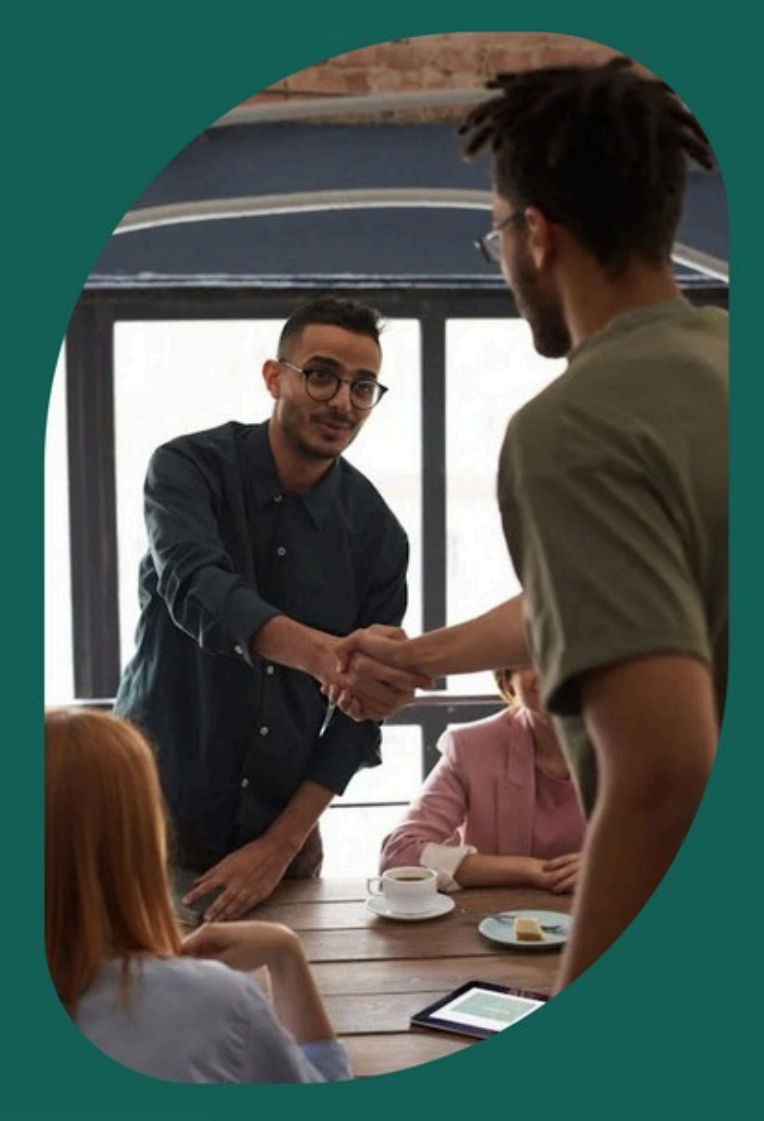

# SINC AGENT PORTAL Partner with us

Guide

agents.studyinnc.com

## Study In North Cyprus (SINC) Agent Portal

## Guide on how to use our Agent Portal 1) Login and Register Page

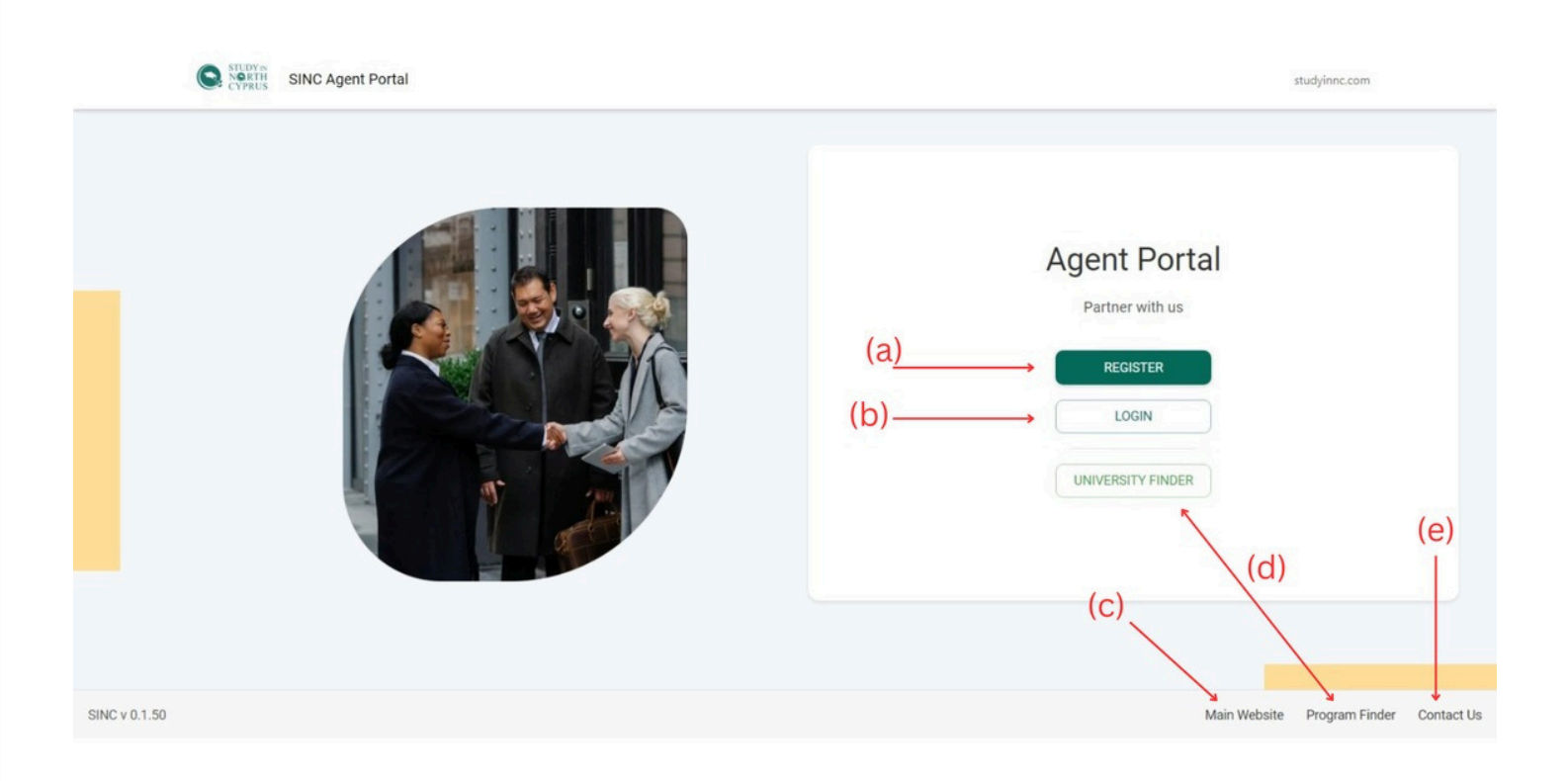

#### (a) Register Button

The "Register" button allows new users or agencies to create an account within the SINC agency portal. Once clicked, users will be prompted to fill out an agency creation form with their basic information (such as agency domain, name, and contact details).

#### (b) Login Button

The "Login" button is for returning users or agencies to access their portal account. After clicking, users must enter their credentials (email and password) to access their dashboard.

#### (c) Main Website Link

Clicking on the "Main Website" link will redirect the user to the o cial Study in North Cyprus website for more general information about the study programs, universities, and other resources available.

#### (d) Program Finder Link

The "Program Finder" link helps users search for specific university programs available in North Cyprus, filtering by criteria like degree type, subject, and more.

#### (e) Contact Us Link

Clicking the "Contact Us" link will take the user to a page with details on how to contact the SINC team, whether via email, phone, or by visiting us at our main branch in North Cyprus.

## 2) Agency Creation Form

| SINC Agent Portal | studyinnc.com                                                                                                    |
|-------------------|----------------------------------------------------------------------------------------------------|
|                   | ← Back<br>AGENCY CREATION FORM<br>Already have an Agency Account? Login Instead                                                                       |
|                   | AGENCY INFORMATION<br>Please provide detailed information about the agency<br>This form may take 3 minutes to fill.<br>You may need your Agency Logo; |
|                   | Company Phone Number and Email Address.<br>You will receive an email with your login information after filling the form<br>Agency Domain              |
|                   | Your company domain name. e.g. studyinnc.com, domain.com, mycompany.com,<br>Agency Name                                                               |
|                   |                                                                                                    |

This section provides a form where new agencies must input their business details, such as their domain, agency name, logo, contact number, and email address. Once completed, the user will receive login credentials to access their portal account.

## 3) Login Page

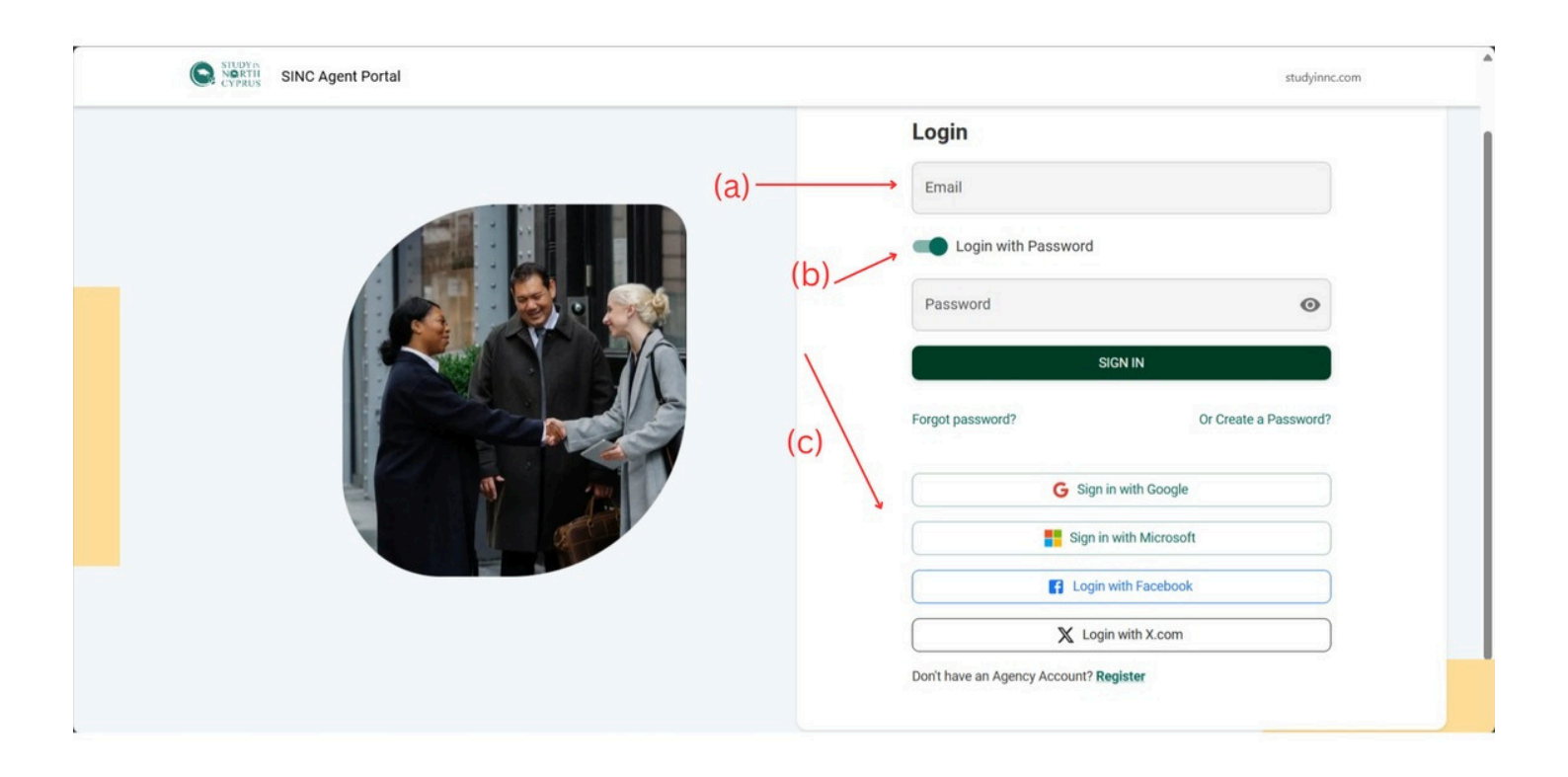

#### (a) Login with password

This field allows users to input their registered email address, and the password associated with the registered email to log into their account.

#### (b) Login without password

Users can also choose to login without password. A link will be sent to the registered email address entered in the "email" field. And users can simply click the link to get logged in to their account.

#### (c) Social Login Options

Users can choose to log in using their social media accounts like Google, Microsoft, Facebook, or X.com, providing a quick and easy login process without needing to remember a password.

### 4) Agency Management Dashboard

| STUDY NO RTH<br>NO RTH<br>CYPRUS SINC | Agent Portal     |                       |               |             | <b>A</b>     | bdulraheem     |            |
|---------------------------------------|------------------|-----------------------|---------------|-------------|--------------|----------------|------------|
| (a)                                   | Agency Compa     | nies                  |               |             |              |                |            |
|                                       | Image            | Company Name          | Domain        | Record ID   |              |                |            |
|                                       |                  | asdfasdf              | test2.com     | 50084703471 |              |                |            |
|                                       | •                | Study In North Cyprus | studyinnc.com | 12336186321 |              |                |            |
|                                       | REGISTER A NEW A | IGENCY                |               |             |              |                |            |
|                                       |                  |                       |               |             |              |                |            |
|                                       |                  | (U)                   |               |             |              |                |            |
|                                       |                  |                       |               |             |              |                |            |
| SINC v 0.1.50                         |                  |                       |               |             | Main Website | Program Finder | Contact Us |

#### (a) Agency Details Section

This section lists all the agencies associated with the user's account, including the agency name, domain, and record ID. Immediately after signing in, users can pick which of their agencies they want to access.

#### (b) Register a New Agency Button

Clicking this button allows users to register a new agency under their account. It opens a form where they can input the new agency's details.

## 5) Dashboard Overview

| 6  | STUDY IN<br>NORTH<br>CYPRUS |          | Dashbo       | ard -                     |                             | (g) –                                                | + asdfasdf              |
|----|-----------------------------|----------|--------------|---------------------------|-----------------------------|------------------------------------------------------|-------------------------|
|    | Dashboard                   |          |              | aru •                     |                             |                                                      | Create a new Ticket     |
|    | Studente / Applicante       | 0        | -(a)         | Application               | ns Overview                 | Payment Overview                                     | <u> </u>                |
|    |                             | , e      | —(b)         | All Applications          | Needs Attention             | Total Amount Paid Total Amo                          | unt Pending             |
| -  | Applications                | 0        |              | 0                         | 0                           | \$0 \$                                               | 0                       |
|    | Program Finder              | 904<br>🔶 | (d)          | CA Letters<br>0           | Acceptance Letters          | Last Payment Date: Not Set                           | _                       |
| \$ | University Finder           |          | - (e)        |                           |                             |                                                      |                         |
|    | Agency Profile              | د<br>د   | (e)<br>— (f) | Applications (<br>No data | Chart (Stages)<br>available | Pending Applications (Missing Docume<br>Applications | ents)<br>at the moment. |

#### (a) Dashboard Navigation

This section of the portal includes the main navigation for managing applications, finding programs, university searches, and agency profiles. It helps users easily access their most important tasks.

#### (b) Students / Applicants

This section shows the total number of students or applicants associated with the agency, allowing agencies to manage their students and track application progress.

#### (c) Applications

This section allows agencies to view and manage all applications submitted by students, including their statuses.

#### (d) Program Finder

Provides access to a search tool for finding available university programs in North Cyprus. This tool allows users to filter by di erent parameters like program name, degree type, and tuition fees etc.

#### (e) University Finder

This section helps agencies search for universities in North Cyprus, o ering a listing of universities with their associated programs and information.

#### (f) Agency Profile

This area allows agencies to update their profile, including their contact details and branding information.

#### (g) Action Button

This is a floating button used for quick access to create new applications, add new applicants, or create a new ticket to contact support.

| E  |                       |   |                                                            | + asdfasdf                                   |
|----|-----------------------|---|------------------------------------------------------------|----------------------------------------------|
|    | CYPRUS                |   | Recent Applications                                        | Account (i)                                  |
|    | Dashboard             |   | 0 Applications                                             | asdfasdf ()/                                 |
| *  | Students / Applicants | 0 |                                                            | Abdulraheem<br>sterlingacademics25@gmail.com |
| È  | Applications          | 0 |                                                            | Company Profile                              |
|    | Program Finder 90     | 4 | No applications at the moment. Start Applying for Students | Logout                                       |
| \$ | University Finder     |   |                                                            |                                              |
| ₽  | Agency Profile        |   | Team Members (i)                                           |                                              |
|    |                       |   | Abdulraheem null<br>sterlingacademics25@gmail.com          |                                              |
|    |                       |   | en asdfadfa adfasdf<br>kuyana57@gmail.com                  |                                              |
|    | <                     |   | + INVITE TEAM MEMBER                                       |                                              |

#### (h) Invite Team Member

This button allows agency owners to invite new team members to join their agency on the portal. After sending an invitation, the new member will receive access to manage applications, programs, or students based on their role.

#### (i) Recent Applications

Recent applications can be viewed here.

#### (j) Account Settings

Clicking the user's name brings up a dropdown menu where they can manage their account settings, including logging out or accessing their profile.

## 6) Applicants Management

| 6  | STUDY IN<br>NORTH     |          |                                  |            |                                 |               | (+) 🍈 asdfasdf                  |
|----|-----------------------|----------|----------------------------------|------------|---------------------------------|---------------|---------------------------------|
|    | - CIPRUS              |          | My Applicants -                  |            |                                 |               | + NEW APPLICANT                 |
|    | Dashboard             |          | ▲ HIDE FILTERS                   |            |                                 |               | (a)                             |
|    | Students / Applicants | 0        |                                  |            |                                 |               |                                 |
| ß  | Applications          | 0        | Filters                          |            |                                 |               |                                 |
|    | Program Finder        | 904      | First Name                       |            | Email                           |               | Nationality                     |
|    |                       |          | Enter Applicant's first name     |            | Enter part of the email address | 1             | Search                          |
| \$ | University Finder     |          |                                  |            |                                 |               | Select nationality              |
| ▦  | Agency Profile        |          | Date of Birth                    | To         | Number of Applications          | To            | International Passport Number   |
|    |                       |          | dd/mm/yyyy 🖃                     | dd/mm/yyyy |                                 |               |                                 |
|    |                       |          | Select date range for birth date |            | Enter range of application num  | bers          | Filter by passport availability |
|    |                       |          | International Passport file      |            |                                 |               |                                 |
|    |                       |          |                                  |            |                                 |               |                                 |
|    |                       |          | Filter by passport availability  |            |                                 |               |                                 |
|    |                       | 123      |                                  |            |                                 |               |                                 |
|    |                       | <u>`</u> |                                  |            | APPLY FILTERS                   | CLEAR FILTERS |                                 |

Agencies can view all students that applied through their agency and can filter using the given options to easily search for students.

#### (a) New Applicant Button

This button allows agencies to add a new applicant manually to the system. The agency will fill in the details for the applicant, such as name, date of birth, nationality, and other personal information.

## 7) Applications Management

| 6  | STUDY IN<br>NORTH<br>CYPRUS |     | American                          |            |   |                                    |                    | (+) 💿 asdfasdf                           |
|----|-----------------------------|-----|-----------------------------------|------------|---|------------------------------------|--------------------|------------------------------------------|
| -  |                             |     | Applications *                    |            |   |                                    |                    |                                          |
|    | Dashboard                   |     | ▲ HIDE FILTERS                    |            |   |                                    |                    |                                          |
| *  | Students / Applicants       | 0   | Filters                           |            |   |                                    |                    |                                          |
|    | Applications                | 0   | Intended Start Date               | То         |   | Conditional Acceptance Le          | tter               | Acceptance Letter                        |
|    | Program Finder              | 904 | dd/mm/yyyy 🗐                      | dd/mm/yyyy | F | Filter by conditional acceptance I | etter availability | Filter by acceptance letter availability |
| ٢  | University Finder           |     | Select date range for intended st | art date   |   |                                    |                    |                                          |
| ⊞⊒ | Agency Profile              |     | Payment Receipt                   |            |   | Commission to Agency (US           | SD)                | Receipt of Commission Payment            |
|    | - geney i terne             |     |                                   |            | * | From                               | То                 |                                          |
|    |                             |     | Filter by payment receipt availab | ility      |   |                                    |                    | Filter by commission payment receipt     |
|    |                             |     |                                   |            |   | Enter commission amount range      |                    |                                          |
|    |                             |     | Pipeline Stage                    |            |   | Amount Paid to University          | То                 |                                          |
|    |                             |     | -                                 |            | * |                                    |                    |                                          |
|    |                             |     | Select pipeline stage             |            |   | Enter range of amount paid to un   | versity            |                                          |
|    |                             | <   |                                   |            |   | APPLY FILTERS                      | CLEAR FILTERS      |                                          |

In the "Applications" section, this filter system allows agencies to search for applications based on specific criteria, including start dates, conditional letters, commission payments, and application status. This helps agencies quickly find and manage applications based on di erent stages of the process.

## 8) Program Finder

| 6 |                       |     |                                                           |      |                                      |       |                    | +                                                                                                    | 🕕 asdfasdf  |
|---|-----------------------|-----|-----------------------------------------------------------|------|--------------------------------------|-------|--------------------|----------------------------------------------------------------------------------------------------|-------------|
|   | ~ CYPRUS              |     | Program Finder -                                          |      |                                      |       |                    | , ±                                                                                                    | EXPORT DATA |
|   | Dashboard             |     |                                                           |      |                                      |       | (a)                | /                                                                                                    |             |
| * | Students / Applicants | 0   | Filters                                                   |      |                                      |       |                    |                                                                                                    |             |
| 4 | Applications          | 0   | University Name                                           |      | Program Name                         |       | Degree Type        |                                                                                                    |             |
|   | Program Finder        | 904 | Select University Name                                    | ~    |                                      |       | Select Degree Type |                                                                                                    | × .         |
|   | Liniversity Finder    |     | Disciplines                                               |      | Language                             |       | Study Format       |                                                                                                    |             |
| ~ | University Finder     |     | Select Disciplines                                        | ~    | Select Language                      | ~     | Select Study Forma | t in the second second s |             |
|   | Agency Profile        |     | Country Based Scholarship                                 |      | Special Tuition From SINC: 0 - 60000 |       | (                  | LEAR FILTERS                                                                                                    |             |
|   |                       |     | Any                                                       | ~    | •                                    | -0    |                    |                                                                                                    |             |
|   |                       |     |                                                           |      | Min: 0 Max: 0                        | 50000 |                    |                                                                                                    |             |
|   |                       |     | (2), Select Programs to Apply by using the Check Royes be | elow |                                      |       |                    |                                                                                                    |             |
|   |                       |     |                                                           |      |                                      |       |                    | View Mode                                                                                                    |             |
|   |                       |     |                                                           |      |                                      |       |                    | Table View                                                                                                    | -           |
|   |                       |     |                                                           |      |                                      |       |                    |                                                                                                    |             |
|   |                       | <   |                                                           |      |                                      |       | Rows per page:     | 25 ▼ 1-25 of 90                                                                                                    | 4 < >       |
|   |                       |     | 0010(-)                                                   |      |                                      |       |                    |                                                                                                    |             |

In the "Program Finder" section, this filter system allows agencies to search for various programs based on specific criteria, including language, disciplines, and study format.

#### (a) Export Data Button

This button allows agencies to export filtered data from the Program Finder. Agencies can select specific filters for programs and then download the filtered results in a spreadsheet format for o line use.

## 9) University Finder

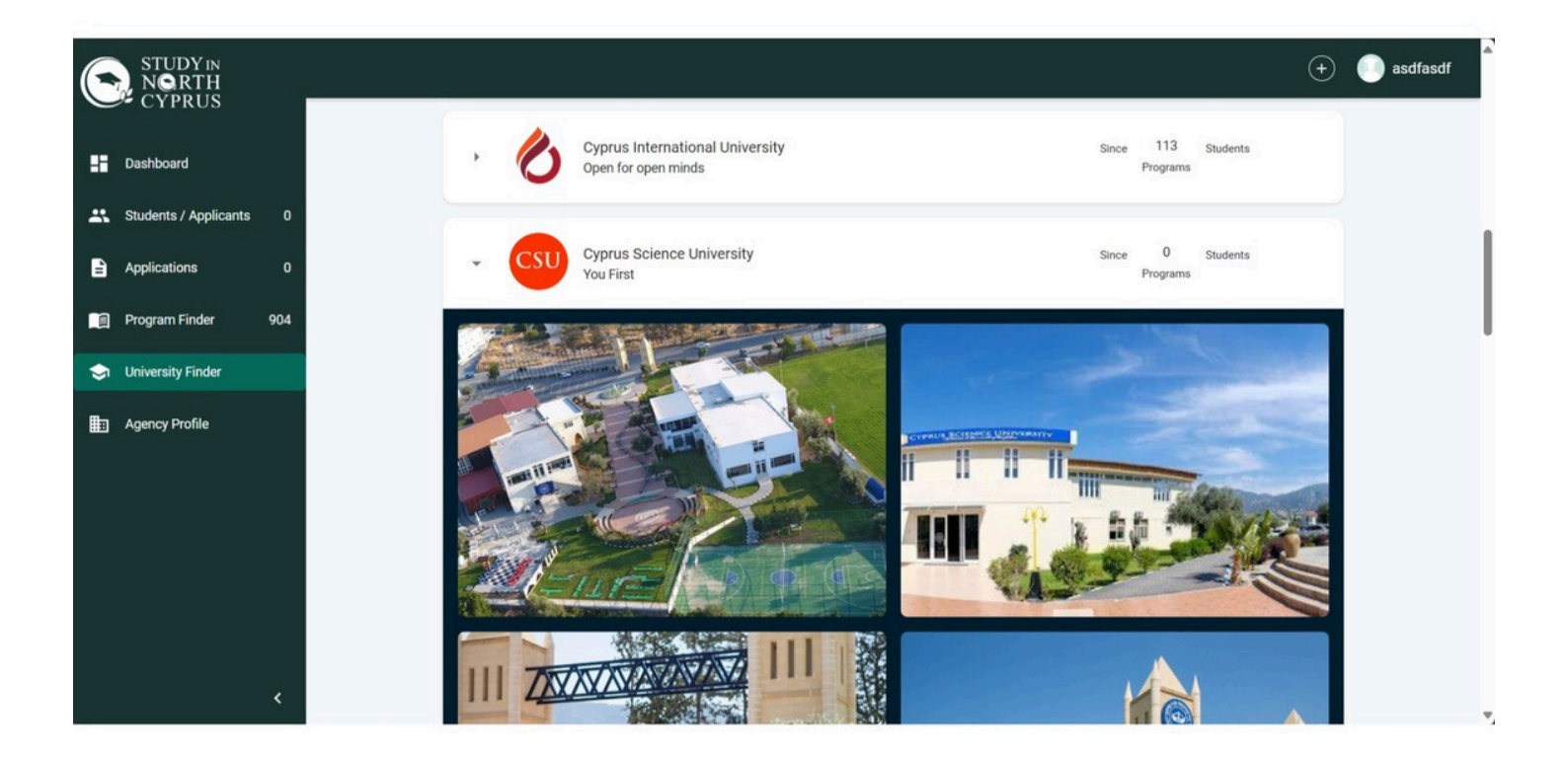

This section displays universities in North Cyprus. Agencies can browse through the universities and view the number of programs and students associated with each. Clicking on a university will provide more detailed information about its programs, campus, and more.

## 10) Agency Profile Management

| STUDY IN<br>NORTH<br>CVPDIIS | $(\bullet)$                                                                                                    | o asdfasdf |
|------------------------------|----------------------------------------------------------------------------------------------------|------------|
| Dashboard                    | Company Information (a)                                                                                                    |            |
| Students / Applicants 0      | asdfasdf<br>kuvana57@amail.com                                                                                                    |            |
| Applications 0               |                                                                                                    |            |
| Program Finder 904           | AGENCY PROFILE AGREEMENT BANK INFORMATION MY PROFILE COMMUNICATION/TICKET                                                                                                    |            |
| 😒 University Finder          | EXPAND ALL COLLAPSE ALL                                                                                                    |            |
| Agency Profile               | (D)       (C)       (d)       (e)       (f)         Agency Information       (d)       (e)       (f)       ^         Please provide detailed information about the agency.       This form may take 15 minutes to fill.       You may need your Agency Logo,       ^         Company Phone Number and Email Address.       Company Phone Number and Email Address.       Company Phone Number and Email Address. |            |
| <                            | Agency Logo ADD FILE or Drag and dras to usload You have 1 unsaved changes. SAVE CANCEL                                                                                                    |            |

#### (a) Agency Status

This is the status of the agency registered with SINC

#### (b) Agency Profile Tab

The "Agency Profile" tab is the section where only specific Agency members can edit their agency information, including logo, contact details, and other essential information related to the agency's profile.

#### (c) Agreement Tab

This tab allows the agency to view and manage any agreements related to their partnership with the SINC platform. It could include terms, conditions, and other contractual details.

#### (d) Bank Information Tab

In this tab, specific agency members can input and edit the agency's banking details, including bank account numbers and payment methods for receiving commissions or payments from the portal.

#### (e) My Profile Tab

This tab allows users to manage their personal profile information. This is where

individual user preferences, such as name and contact details, are stored.

#### (f) Communication/Ticket Tab

This section is used for submitting and managing support tickets. Agencies can communicate directly with SINC's support team for any assistance or queries.

#### (g) Save/Cancel

The "Save" button allows users to save any changes made to their agency profile, bank information, and user profile, while the "Cancel" button discards any changes.

## 11) Create a Ticket Section

| 6  | STUDY IN<br>NORTH<br>CYPRUS |                                                                 | ×<br>Create a Ticket                                                            |
|----|-----------------------------|-----------------------------------------------------------------|---------------------------------------------------------------------------------|
| :: |                             | asdfasdf<br>kuyana57@gmail.com New                              | COMMUNICATION ABOUT YOUR AGENCY<br>How may our team assist you with this agency |
|    | Students / Applicants       |                                                                 | Subject                                                                         |
| Đ  | Applications                | AGENCY PROFILE AGREEMENT BANK INFORMATION MY PROFILE COM        |                                                                                 |
|    | Program Finder              |                                                                 | Subject of your request Content                                                 |
| ۲  | University Finder           | ·/~ *                                                           |                                                                                 |
| ₽  |                             |                                                                 |                                                                                 |
|    |                             |                                                                 | Ticket Category                                                                 |
|    |                             | No tickets available for this company                           |                                                                                 |
|    |                             |                                                                 | Select the category of the ticket                                               |
|    |                             |                                                                 | Ticket Priority                                                                 |
|    |                             | ① This feature is still in development. Stay tuned for updates! | Select the severtity of your ticket                                             |

In the "Create a Ticket" section, users can create a ticket to communicate issues or inquiries about their agency. This is part of the "Communication/Ticket" tab.